# **PRHS Class of 2025**

#### How To Request Transcripts/ Letters of Recommendation

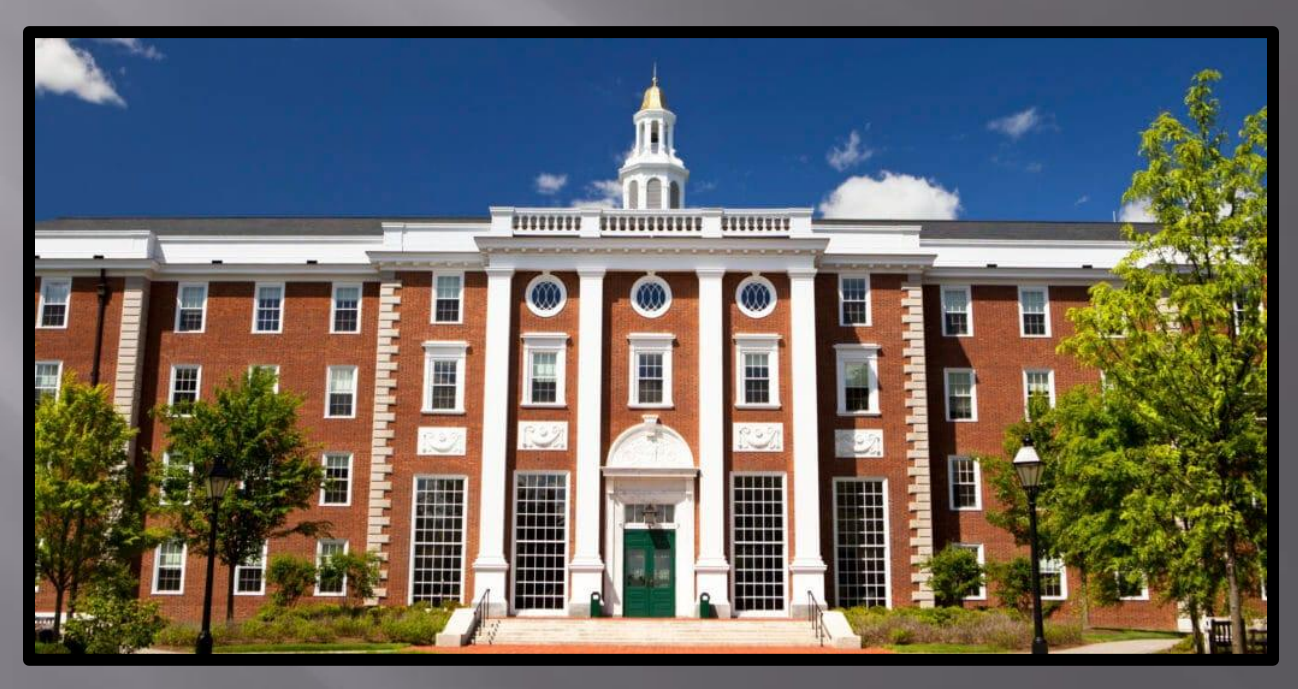

## PRHS School Counseling Department 2024-2025

### How Do I Start?

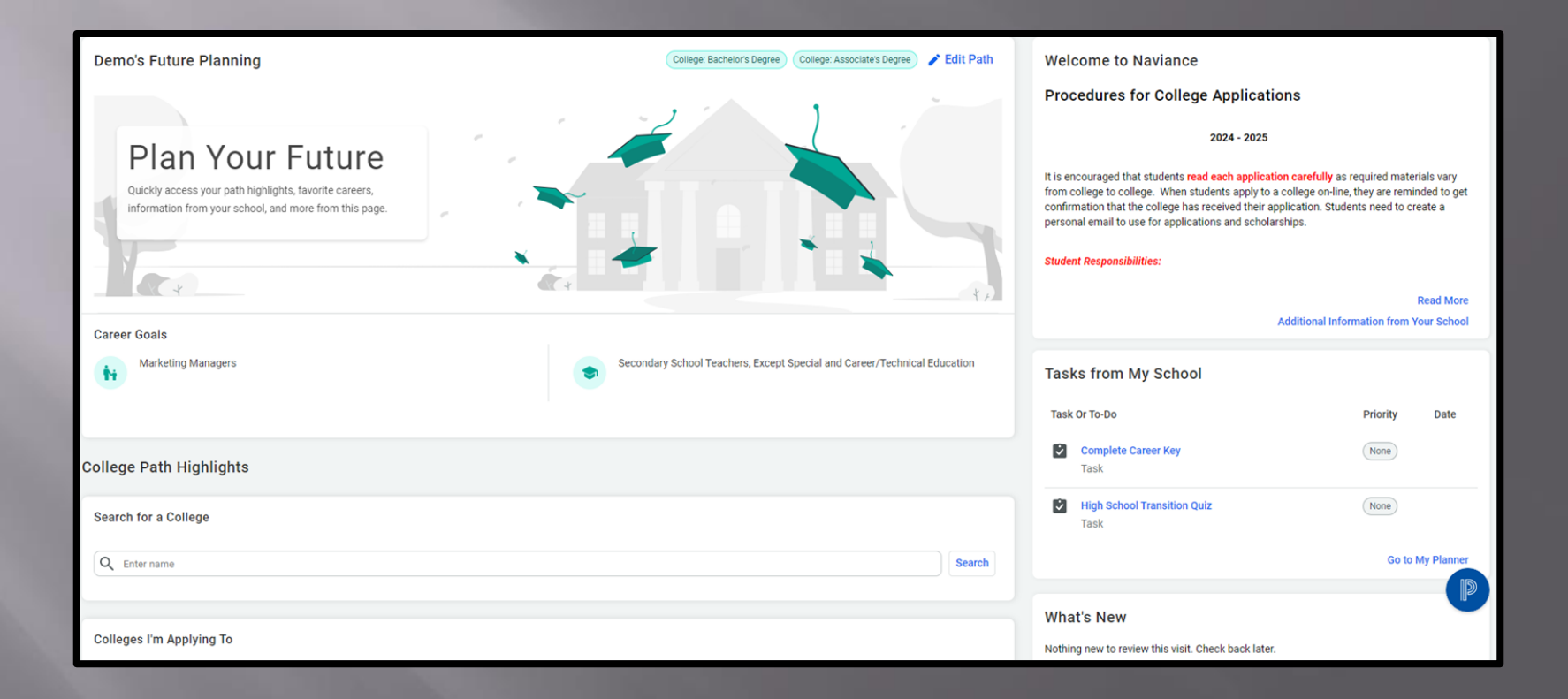

Naviance Link

# **Sign In With Clever**

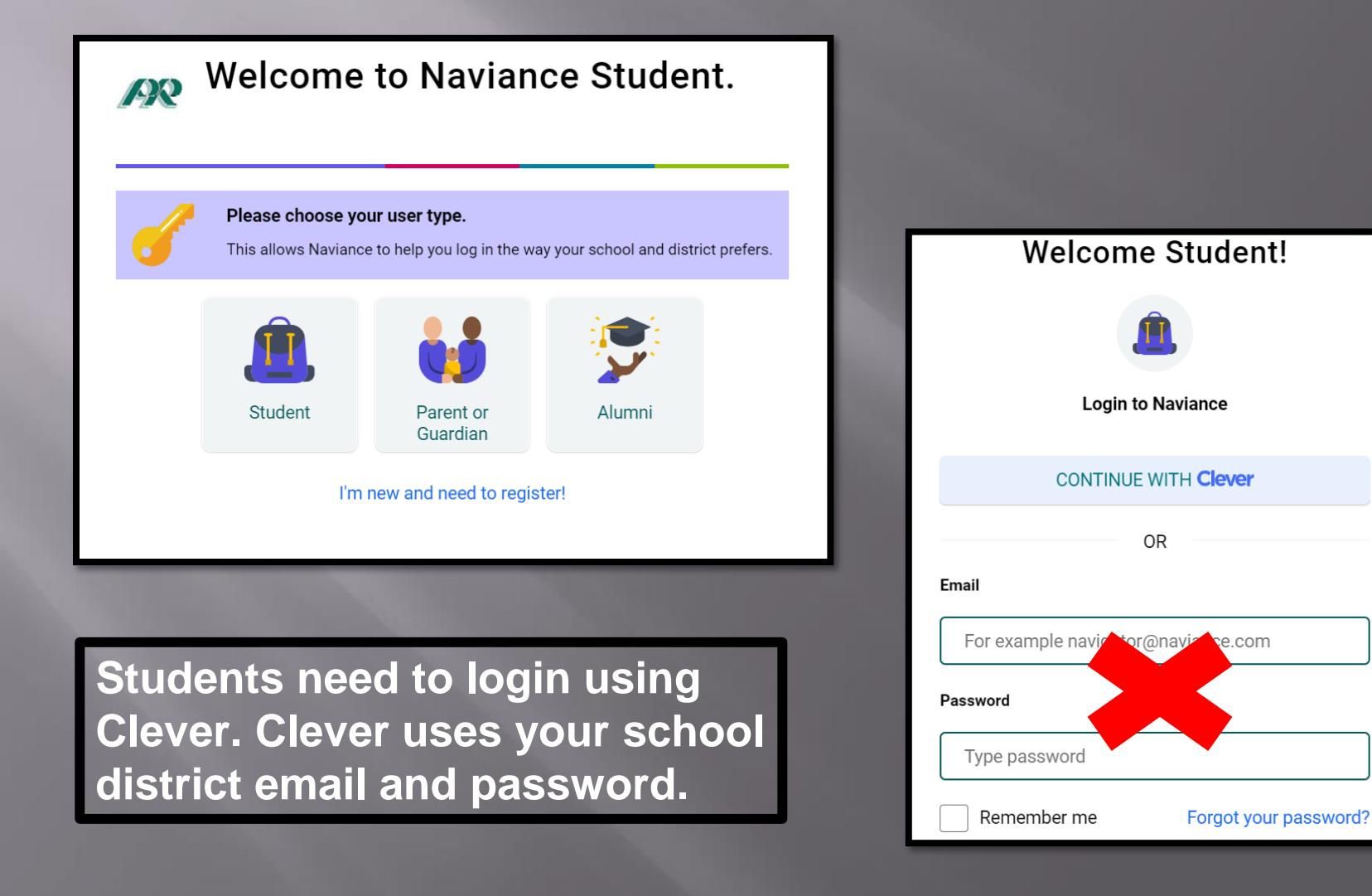

### **Colleges You Are Applying To**

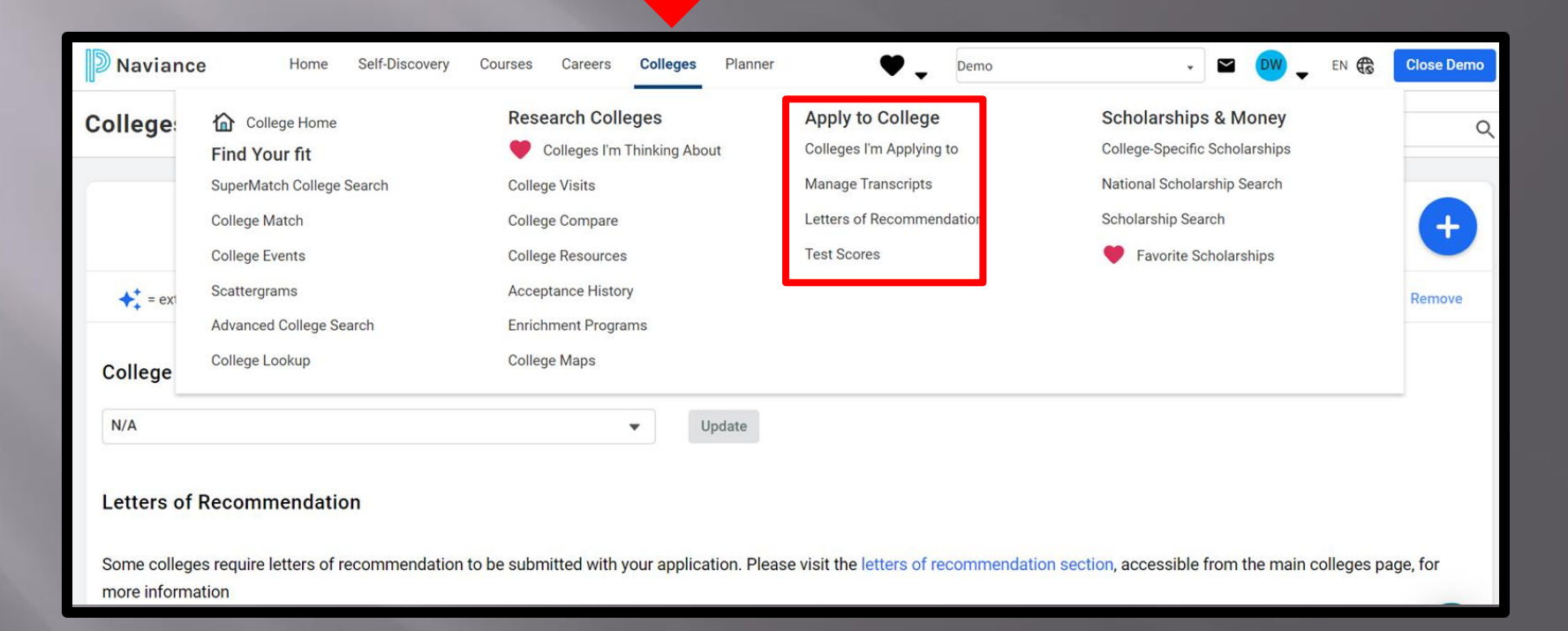

# **Matching Your CA**

|           |                     |             |                    | _           |                    |             |              |                         |               |                     |                    | _               |               |             |
|-----------|---------------------|-------------|--------------------|-------------|--------------------|-------------|--------------|-------------------------|---------------|---------------------|--------------------|-----------------|---------------|-------------|
| D Nav     | iance               | Home        | Self-Discovery     | Courses     | Careers            | Colleges    | Planner      | ۲                       | ▼ 12th Grad   | le                  | •                  |                 | EN 🏀          | Close Demo  |
| Colleg    | ges I'm App         | olying      | То                 |             |                    |             |              |                         |               |                     | s                  | earch for Col   | leges         | Q           |
| 🌖 It lool | ks like you are no  | ot currentl | y able to apply to | o Common /  | App school         | s. Match yc | our Common A | pp account to           | Naviance Stu  | ident accoun        | t to get started   |                 | Mate          | ch Accounts |
|           |                     |             |                    |             |                    |             |              |                         |               |                     | Application M      | ilestones       | ıl. Compare M |             |
| +: -      | extended profile av | vailable    |                    |             |                    |             |              |                         |               |                     |                    |                 | 1             | Remove      |
|           | College             |             |                    | Арр         | о Туре 📵           |             | Deadline     | Expected<br>Difficulty* | Transcripts   | Office<br>Materials | Submission<br>Type | 9<br>Applicatio | n             | *           |
|           | ✦⁺ Case West        | ern Reserv  | e University       | Earl<br>202 | ly Action - F<br>3 | all         | Nov 1        | N/A                     | No<br>request | Pending             | CA                 | Submitte        | ed 🦋 EDIT     | More        |
|           | + Clemson U         | niversity   |                    | Earl<br>202 | ly Action - S<br>3 | Summer      | Oct 15       | N/A                     | No<br>request | Pending             | <b>9</b>           | Submitte        | ed 🖌 EDIT     | Show Me How |

Link to Common App Matching Video

### **Adding Other Colleges**

|              |                                 |                             |           |                         |               | E Applica           | tion Milestones    | ; II. Compare | Me       | )    |
|--------------|---------------------------------|-----------------------------|-----------|-------------------------|---------------|---------------------|--------------------|---------------|----------|------|
| <b>*</b> ‡ = | = extended profile available    |                             |           |                         |               |                     |                    |               | 🔋 Remove | 3    |
|              | College                         | Арр<br>Туре <b>(</b> )      | Deadline  | Expected<br>Difficulty* | Transcripts   | Office<br>Materials | Submission<br>Type | Application   |          |      |
|              | Case Western Reserve University | Early Action - Fall<br>2024 | Nov<br>1  | N/A                     | No<br>Request | Pending             | CA                 | Submitted 🌶   | EDIT     | More |
| C            | Duquesne University             | Early Action - Fall<br>2024 | Nov<br>15 | N/A                     | No<br>Request | Pending             | GA                 | Submitted 🎽   | EDIT     | More |

Click on the plus sign + to add non-Common App colleges to your Naviance account. CA schools will appear automatically after you match your accounts.

#### **Important Information**

| Slippery Rock University of Pennsylvania, Slippery Rock, PA                                             | X  |
|----------------------------------------------------------------------------------------------------|----|
| Colleges already in your application list would be unavailable fo<br>selection.                         | or |
| Арр Туре                                                                                                |    |
| Rolling - Deadline Sep 15                                                                               |    |
| I'll submit my application                                                                              |    |
| Direct to the institution                                                                               | ~  |
| Are you planning to submit your SAT or ACT scores to be considered during the admission review process? |    |
| Choose an option                                                                                        | •  |
| L've submitted my application                                                                           |    |
|                                                                                                    |    |
|                                                                                                    |    |
|                                                                                                    |    |

Add your college and select which type of application you plan to use.

#### **Required Google Form**

PINE-RICHLAND HIGH SCHOOL

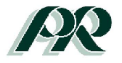

#### SCHOOL COUNSELING DEPARTMENT TRANSCRIPT RELEASE FORM

Student Name\_\_\_\_

Parent/Guardian Name\_

School Counselor: (please circle)

| Mrs. Holliday | Mrs. Bowers | Mrs. Filipowski | Mrs. Straub | Mr. McCartan |
|---------------|-------------|-----------------|-------------|--------------|
| X1657         | X1652       | X1653           | X1655       | X1674        |
|               |             |                 |             |              |
| Students:     | Students:   | Students:       | Students:   | Transition   |
| A through E   | E through K | L through Q     | R through Z | Counselor    |

#### Student

I have reviewed a copy of my unofficial transcript and there are no errors.

Prospective Athletes: I have reviewed the NCAA Division 1 and 2 academic requirements and

how they relate to my transcript and potential eligibility.

I waive my rights to review all recommendations and supporting documents submitted by me or on my behalf.

Student Signature:\_\_\_\_\_

#### Parent/Guardian

I give my permission for my child's official transcript to be sent to all post-secondary institutions scholarship entities, athletic divisions to which they apply using the Naviance Electronic Document System or through another method of transmission as indicated by the student. (i.e. email or in a sealed envelope).

Date:

Parent/Guardian Signature:\_\_\_\_\_

# Complete one time!

Parental Permission Form is in Sapphire Community Portal. You can also find a copy of your unofficial transcript.

### Transcript Request Google Form

#### Transcript Request Form 2024-2025

#### BIUGX

Each student's education information is protected by the Federal Educational Rights and Privacy Act (FERPA). This Transcript Request Form serves as the legal release for Pine-Richland High School to submit educational information on your behalf. We require that students submit their application to each specific institution and enter that information into their Naviance account before submitting a request. Students must also have a parent complete the Parental Transcript Release Form found on the parent portal of Sapphire.(Only needs submitted once per year.) A minimum of ten business days is required to guarantee completion of this process. **ONE SUBMISSION FOR EACH COLLEGE/SCHOLARSHIP ONLY!!** 

This form is automatically collecting emails from all respondents. Change settings

PRHS Student ID Number \*

#### One college per form! <u>Form Link</u>

NOT REPORTED ON TRANSCRIPT: Rank SAT, ACT, AP Scores

### Counselor/Teacher Letters of Recommendation

#### Counselor/Teacher Letters of Recommendation

- Research admission requirements
- Ask your teacher and/or counselor in person when school reopens this fall
- Counselor letters will be sent with transcript
- DO NOT request a teacher letter of recommendation through the Common App-PRHS is a Naviance school
- Follow directions! Review video

#### Teacher Letters of Recommendation

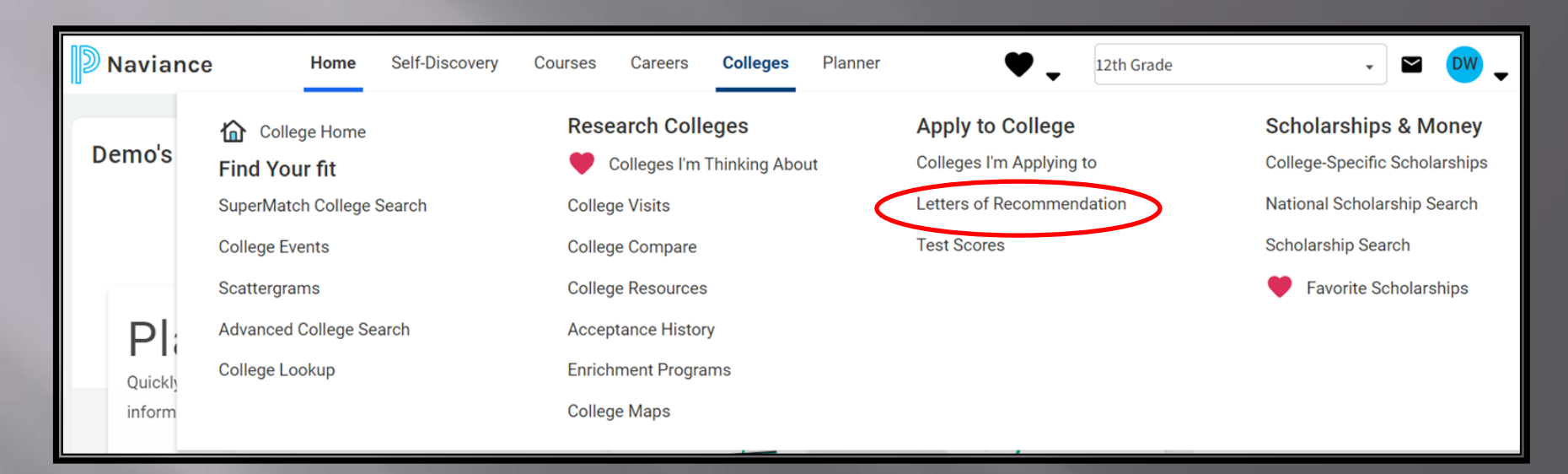

#### **Steps to Requesting Letters of Recommendation**

- 1. Ask your teacher in person.
- 2. Supply necessary information: Student Brag Sheet, resume, deadline dates.
- 3. Our office recommends you waive your FERPA rights. (CA)
- 4. Add colleges in Naviance and/or match your account with the Common App.
- 5. Submit teacher request in Naviance. Teacher portal opens in August.
- 6. Follow up! Check the status in Naviance and with your teacher.

#### Teacher Letters of Recommendation

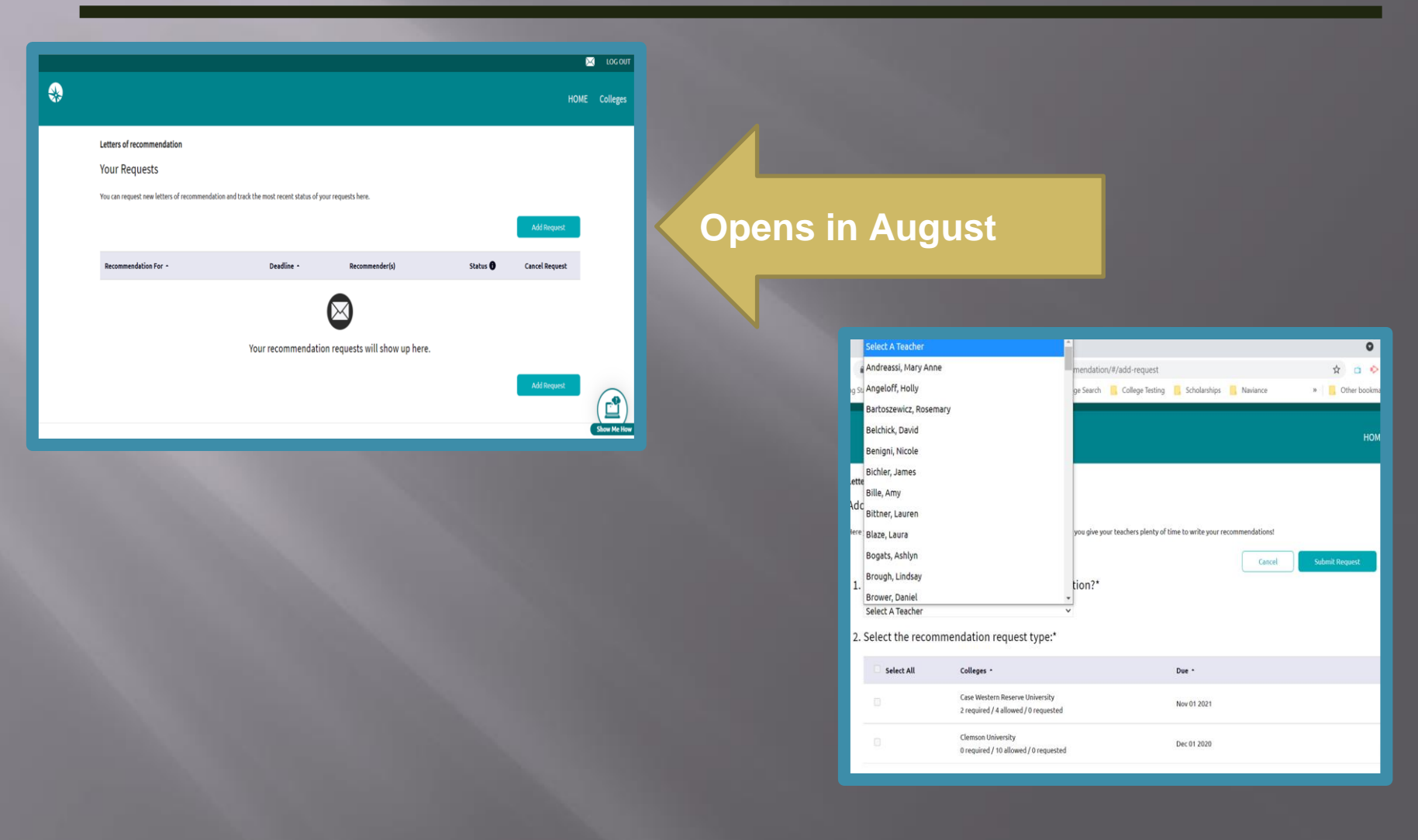

#### Counselor/Teacher Letters of Recommendation

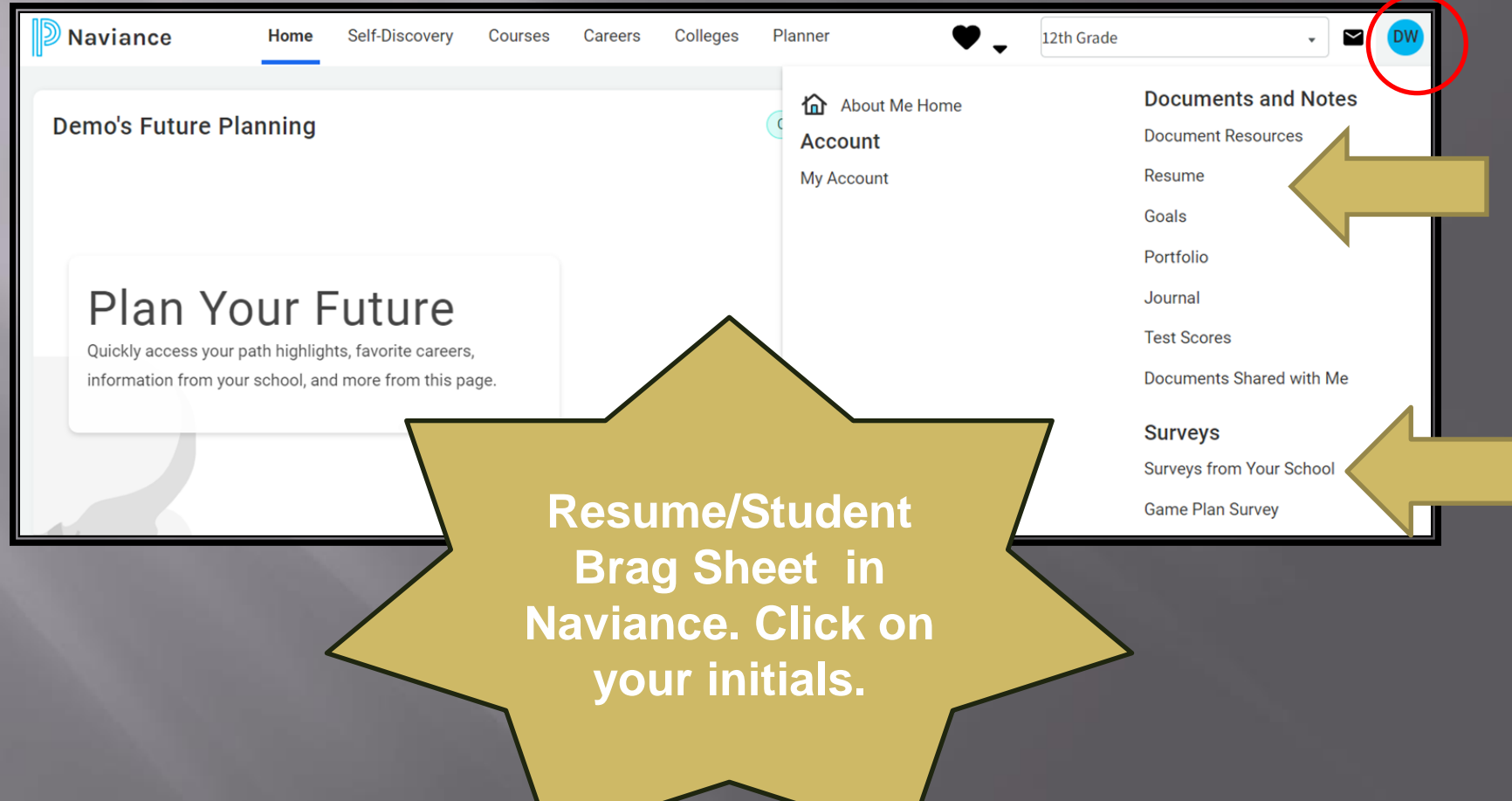

#### **Follow These Steps**

- ✓ Finalize your college list Apply!
- ✓ Log into <u>Naviance</u>
- ✓ Search for colleges.
- ✓ Add colleges and type of application.
- ✓ If using the <u>Common Application</u>, match your accounts. Colleges will automatically appear in Naviance. Common App goes live August 1.
- Complete and submit to the counseling office your <u>Transcript Request</u> & Parental Permission forms. Remember: 10 business days to process.
- ✓ Follow directions for letters of recommendation. Colleges decide how many they will accept!

#### **Questions?**

#### Please stop and see us in the School Counseling Office. We have helped many students navigate the college admission process.

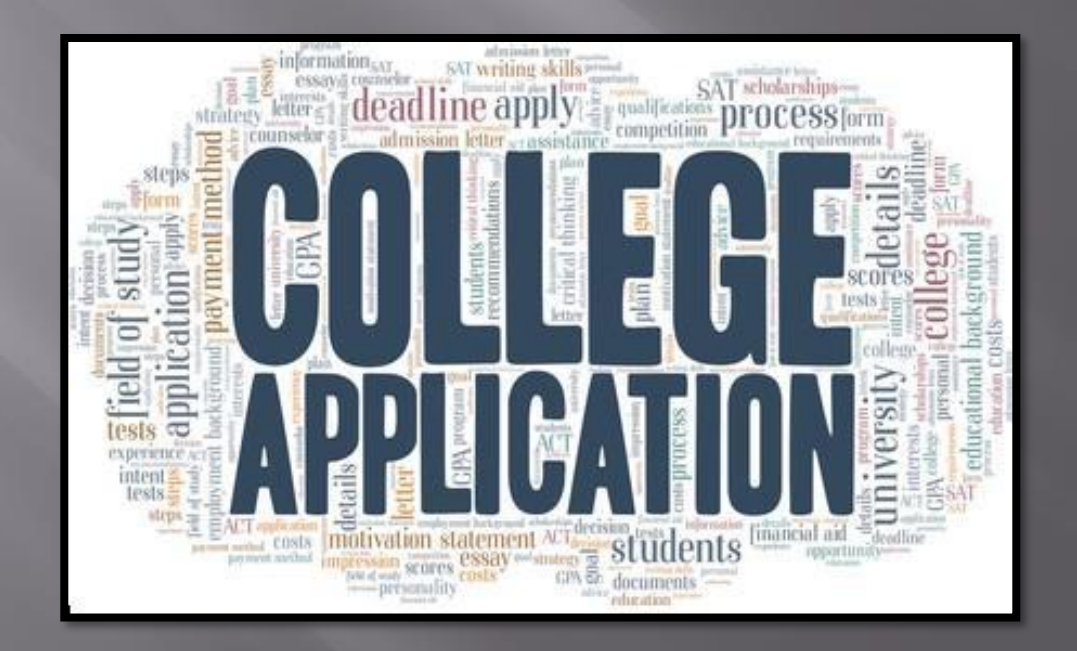